### ACCTETHNK – Ethernet-Adapter-Kit für CT/ CTlaser

### Lieferumfang

- Ethernet Interfaceplatine
- Ethernet-Adapter inkl. 1m Verbindungskabel
- Software CD
- Kabelverschraubung M12x1,5
- Schrauben, Kabelbinder

#### EG-Konformitätserklärung

Das Produkt entspricht den Anforderungen der EMV-Richtlinie 2014/30/EU und der Niederspannungsrichtlinie 2014/35/EU.

CE

EMV Anforderungen: EN 61326-1:2013 (Grundlegende Prüfanforderungen) EN 61326-2-3:2013 Gerätesicherheit von Messgeräten: EN 61010-1:2010

Dieses Produkt erfüllt die Vorschriften der Richtlinie **2011/65/EU** (RoHS) des Europäischen Parlaments und des Rates vom 8. Juni 2011 zur Beschränkung der Verwendung bestimmter gefährlicher Stoffe in Elektro- und Elektronikgeräten.

### 1. Hardware-Installation

Stecken Sie die Ethernet-Interfaceplatine in die dafür vorgesehene Aufnahme im CT, welche sich neben der Anzeige befindet. Die richtige Lage ist erreicht, wenn die Schraubenlöcher der Platine mit denen des CT übereinstimmen. Drücken Sie das Interface nun nach unten und befestigen Sie es mittels der beiden mitgelieferten Schrauben M3x5. Tauschen Sie die Blindverschraubung an der CT-Box gegen die Kabelverschraubung und installieren Sie das Verbindungskabel (Interfaceplatine – Ethernet-Adapter). Bitte beachten Sie die richtige Anschlussbelegung entsprechend der Ader-Farbkennzeichnung auf der Platine. Bitte verbinden Sie den Schirm des Verbindungskabels mit dem Elektronikbox-Gehäuse (innerhalb der Kabelverschraubung).

#### Der CT benötigt eine externe Betriebsspannungsversorgung von mindestens 12 V.

Verbinden Sie den Ethernet-Adapter über ein Ethernetkabel mit Ihrem Netzwerk.

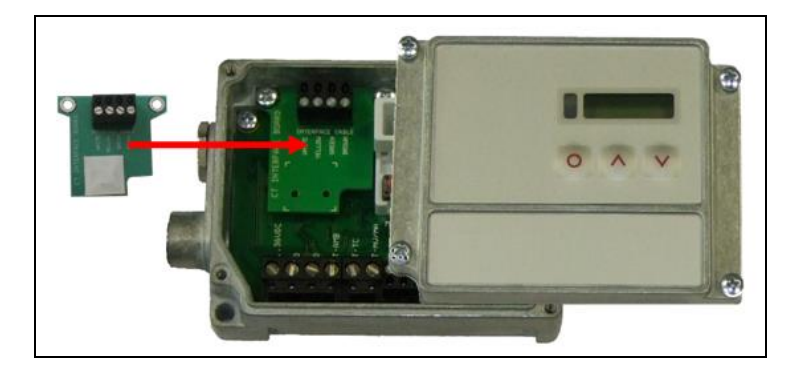

### 2. Netzwerk-Installation

Legen Sie die Installations-CD in das entsprechende Laufwerk Ihres PC ein. Wenn die Autorun-Option auf Ihrem Computer aktiviert ist, startet der Installationsassistent (Installation wizard) automatisch. Andernfalls starten Sie bitte **CDsetup.exe** von der CD-ROM. Die folgende Anzeige erscheint. Wählen Sie bitte **Install Ethernet Driver**.

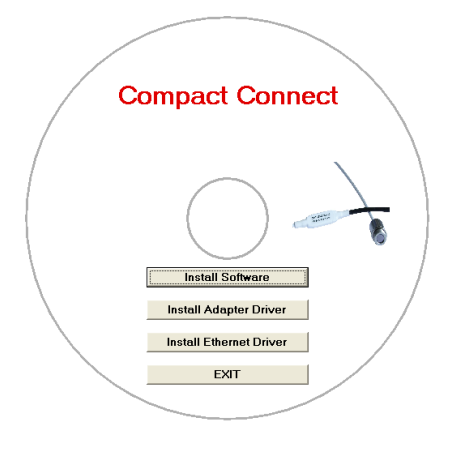

# Ergänzung zur Bedienungsanleitung

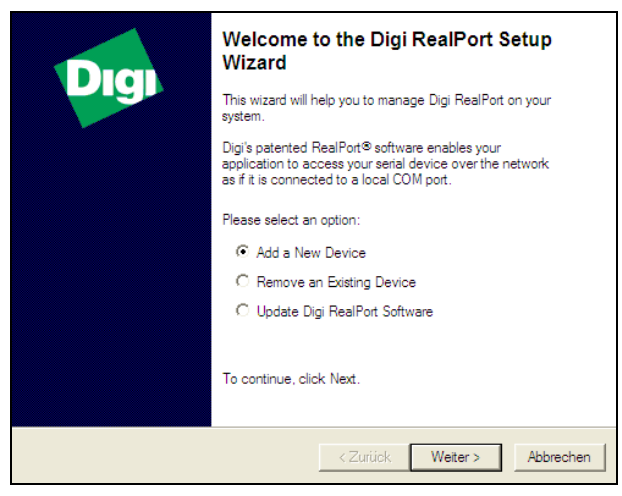

Wählen Sie Add New Device und drücken Sie Weiter.

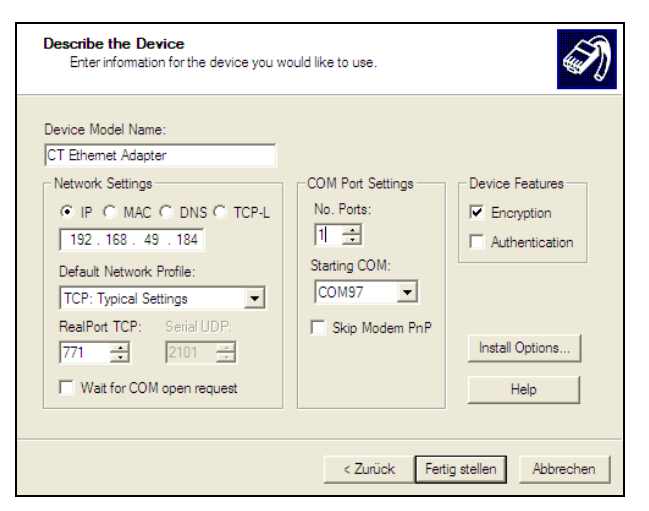

Der folgende Bildschirm zeigt noch mal alle Einstellungen. Betätigen Sie **Fertig stellen**.

| Dia          | Welcome to the Digi RealPort Setup<br>Wizard                                                                                                    |
|--------------|----------------------------------------------------------------------------------------------------|
| <b>U</b> ISI | This wizard will help you to manage Digi RealPort on your<br>system.                                                                                       |
|              | Digi's patented RealPort® software enables your<br>application to access your serial device over the network<br>as if it is connected to a local COM port. |
|              | Please select an option:                                                                                                    |
|              | C Add a New Device                                                                                                    |
|              | Remove an Existing Device                                                                                                    |
|              | O Update Digi RealPort Software                                                                                                    |
|              | To continue, click Next.                                                                                                    |
|              | <zurtick weiter=""> Abbrechen</zurtick>                                                                                                    |

Zum Deinstallieren eines Adapters gehen Sie genau so vor, wie unter **Netzwerk-Installation** beschrieben. Wählen Sie **Remove an Existing Device** und danach **Weiter**.

| Devices found on your net | work:       |       |  |
|---------------------------|-------------|-------|--|
| IP Address                | MAL Address | Model |  |
|                           |             |       |  |
|                           |             |       |  |

Die IP- und MAC-Adresse des Ethernet-Adapters erscheint in der Übersicht. Die MAC-Adresse finden Sie ebenfalls auf dem Ethernet-Adapter. Markieren Sie den Adapter und betätigen Sie **Weiter**.

| Installing Digi RealPort<br>Please wait while your Digi RealPort device i | is installed.               | I)      |
|---------------------------------------------------------------------------|-----------------------------|---------|
|                                                                           |                             |         |
| Installing Multiport Serial device                                        |                             |         |
|                                                                           |                             |         |
|                                                                           |                             |         |
|                                                                           |                             |         |
|                                                                           |                             |         |
|                                                                           |                             |         |
|                                                                           |                             |         |
|                                                                           |                             |         |
|                                                                           | < Zurück Fertig stellen Abt | prechen |

Das Gerät wird im Netzwerk installiert.

| Devices | installed | on your compu  | iter:       |            |         |       |              | _ |
|---------|-----------|----------------|-------------|------------|---------|-------|--------------|---|
| Name    | ~         |                |             | IP Addre   | SS      | MAC / | Address      |   |
| 🔤 СТ І  | Ethernet  | Adapter (192.1 | 68.49.178)  | 192.168    | .49.178 | 00:40 | :9D:4D:DA:10 | 2 |
| 🔤 СТ I  | Ethernet  | Adapter #2 (19 | 2.168.49.18 | 4) 192.168 | .49.184 | 00:40 | :9D:4D:DA:10 | ו |
|         |           |                |             |            |         |       |              |   |
| <       |           |                |             |            |         |       |              |   |

In der folgenden Übersicht werden alle auf dem PC installierten Ethernet- Adapter angezeigt. Wählen Sie den/ die zu entfernenden Adapter aus und betätigen Sie **Weiter**.

### 3. Direktverbindung zu einem PC

Bei einer direkten Verbindung zwischen Ethernet-Adapter und PC müssen dem Adapter und dem PC eine feste IP-Adresse zugeordnet werden. Öffnen Sie dazu nach der Netzwerk-Installation den Windows-Gerätemanager (Start/ Systemsteuerung/ System/ Hardware/ Gerätemanager).

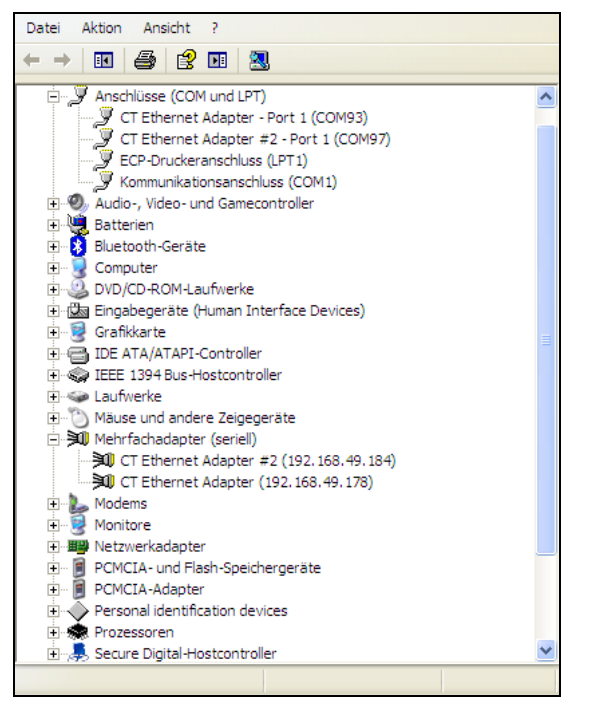

Wählen Sie aus der Liste **Mehrfachadapter (seriell)**. Durch Doppelklick auf den gewünschten Ethernet-Adapter öffnet sich ein Eigenschaften-Fenster.

| Allgemein | Advance                                                  | d Treiber Details              |  |
|-----------|----------------------------------------------------------|--------------------------------|--|
| ×1        | CT Ethem                                                 | et Adapter #2 (192.168.49.184) |  |
|           | Digi RealF                                               | Port Driver and Setup          |  |
|           | Copyright 1998-2010 Digi International Inc.              |                                |  |
|           | Protected by U.S. Patent No. 6,047,319. Patents Pending. |                                |  |
| Devic     | Device Information                                       |                                |  |
| Mod       | el Name:                                                 | CT Ethemet Adapter             |  |
| No. (     | of Ports:                                                | 1                              |  |
|           |                                                          |                                |  |
| IP Ad     | ddress:                                                  | 192.168.49.184                 |  |
| TCP       | Port:                                                    | 771                            |  |
| Conr      | nection:                                                 | Connected                      |  |
| Devi      | ce UI:                                                   | http://192.168.49.184          |  |
| Secu      | urity:                                                   | Encryption Off                 |  |
|           |                                                          | Present/1-1                    |  |
|           |                                                          | Properties                     |  |
|           |                                                          | OK Abbrechen                   |  |

Öffnen Sie in diesem Fenster die Registerkarte **Advanced**. Neben **Device UI** befindet sich ein Link mit der Netzwerk-IP-Adresse.

| CT Ethernet Adapter Configur                                                              | ation and Management - Windows Intern                                                                                                    | et Explorer                                                | - EI                 |
|-------------------------------------------------------------------------------------------|----------------------------------------------------------------------------------------------------|------------------------------------------------------------|----------------------|
| 🔆 🕞 🗢 🙋 http://192.168.49.1                                                               | 84/home.htm                                                                                                    | 💌 🗟 😽 🗙 🚼 Google                                           | 2                    |
| Favoriten 🏾 🌈 CT Ethernet Adap                                                            | ter Configuration and Management                                                                                                    | 🚹 🔻 🖾 🚽 📑 🖶 Sejte 🕶 Sighe                                  | rheit • Extras • 🔞 • |
|                                                                                           | CT Ethernet Adapter                                                                                                    | Configuration and Management                               |                      |
|                                                                                           |                                                                                                    |                                                            | Help                 |
| Home                                                                                      | Home                                                                                                    |                                                            |                      |
| Configuration<br>Network                                                                  | Getting Started                                                                                                    |                                                            |                      |
| Serial Ports<br>GPIO                                                                      | Tutorial Not sure what to do n                                                                                                    | ext? This Tutorial can help.                               |                      |
| Alarms                                                                                    | System Summary                                                                                                    |                                                            |                      |
| Remote Management<br>Users<br>Management<br>Serial Ports<br>Connections<br>Administration | Model: CT Ethernet Adag<br>IP Address: 192.168.49.184<br>MAC Address: 00:40:9D:4D:DA:<br>Description: None<br>Contact: None<br>Location: None | lo                                                         |                      |
| File Management<br>Backup/Restore<br>Update Firmware<br>Factory Default Settings          | Device ID: 00000000-00000                                                                                                    | 0000-00409DFF-FF2BE687                                     |                      |
| System Information                                                                        | User Interface                                                                                                    |                                                            |                      |
| Reboot                                                                                    | Web Interface (Default): Enable                                                                                                    | ed                                                         |                      |
| Logout                                                                                    | Custom Interface: Laun<br>Copyright © 2003-                                                                                                   | ch Set as Default<br>2009 Optris GmbH All rights reserved. |                      |
|                                                                                           |                                                                                                    | Internet                                                   | 👍 🔹 🔍 100% 🔹         |

Durch Betätigen des Links öffnet sich in Ihrem Web-Browser die Konfigurationsseite für den Ethernet-Adapter. Der PC muss hierzu mit dem Internet verbunden sein. Wählen Sie **Network** (Navigation links; unter Configuration).

## Ergänzung zur Bedienungsanleitung

| CT Ethernet Adapter Configur                         | ation and Management - Windows Interne                         | et Explorer                                                                                                    |                    |
|------------------------------------------------------|----------------------------------------------------------------|----------------------------------------------------------------------------------------------------|--------------------|
| 🗲 💽 🔻 🙋 http://192.168.49.1                          | 84/config/network/network_config.htm                           | 💌 🗟 😽 🗙 🛃 Google                                                                                                    | ٩)                 |
| Favoriten CT Ethernet Adapt                          | er Configuration and Management                                | 💁 🔹 🔂 🛸 🚍 🔹 Sejte 🕶 Sigherhe                                                                                                    | sit 🔹 Extras 🔹 🔞 🕶 |
|                                                      | CT Ethernet Adapter                                            | Configuration and Management                                                                                                    |                    |
|                                                      | er Ethernet Adapter                                            |                                                                                                    |                    |
|                                                      |                                                                |                                                                                                    | 🕜 Heli             |
| iome                                                 | Network Configuration                                          |                                                                                                    |                    |
| Configuration                                        | ▼ IP Settings                                                  |                                                                                                    |                    |
| Serial Ports<br>GPIO<br>Alarms                       | Obtain an IP address automat     Use the following IP address: | tically using DHCP =                                                                                                    |                    |
| System<br>Remote Management<br>Users                 | * IP Address: 192.160                                          | 8.49.184                                                                                                    |                    |
| Anagement<br>Serial Ports                            | Default Gateway: 192.160                                       | 8.49.254                                                                                                    |                    |
| dministration                                        | * Changes to DHCP, IP address an                               | d Subnet Mask require a reboot to take effect.                                                                                                    |                    |
| File Management<br>Backup/Restore<br>Update Firmware | Apply                                                          |                                                                                                    |                    |
| Factory Default Settings                             | Network Services Settings                                      |                                                                                                    |                    |
| System Information<br>Reboot                         | Advanced Network Settings                                      |                                                                                                    |                    |
| ogout                                                |                                                                |                                                                                                    |                    |
|                                                      | Copyright © 2003-:                                             | 2008 Optris GmbH All rights reserved.<br>www.optris.de                                                                                                    |                    |
| _                                                    |                                                                | Contract of the second second | (h) - (h) 1002/    |

In der Eingabemaske unter **Use the following IP address** können Sie nun eine feste IP-Adresse vergeben. Schließen Sie die Eingabe mit **Apply** ab.

Für eine Kommunikation mit dem Adapter müssen Sie nun noch die Netzwerkeinstellungen am PC konfigurieren. Öffnen Sie dazu die LAN-Einstellungen (Start/ Systemsteuerung/ Netzwerkverbindungen):

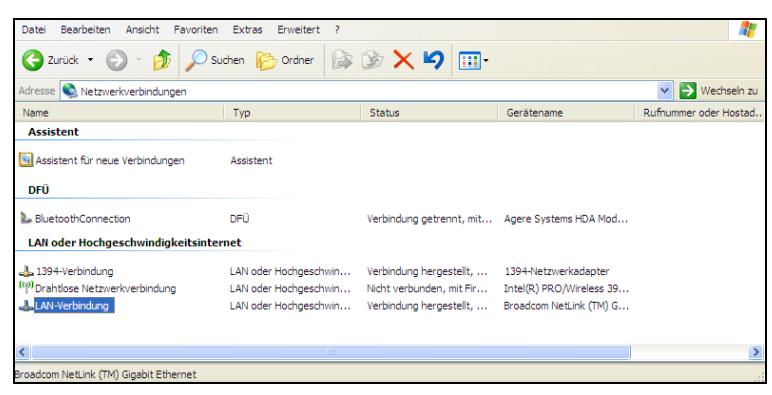

Markieren Sie LAN-Verbindung und öffnen Sie die Einstellungen (rechte Maustaste)

| 🗕 Eigenschaften von LAN-Verbindung 🛛 🔹 🔀                                                                                                    |
|----------------------------------------------------------------------------------------------------|
| Allgemein Enweitert                                                                                                    |
| Verbindung herstellen über:                                                                                                    |
| Broadcom NetLink (TM) Gigabit Ether Konfigurieren                                                                                                    |
| Diese Verbindung verwendet folgende Elemente:                                                                                                    |
| Solient für Microsoft-Netzwerke     Solient für Microsoft-Netzwerke     Datei- und Druckerfreigabe für Microsoft-Netzwerke     Solient für Microsoft-Netzwerke     Solient für Microsoft (ICP/IP) |
| Installeren Deinstalleren Eigenschaften<br>Beschreibung<br>TCP/IP, das Standardprotokoll für WAN-Netzwerke, das den                                                                               |
| Datenaustausch über verschiedene, miteinander verbundene<br>Netzwerke emöglicht.                                                                                                    |
| <ul> <li>Symbol bei Verbindung im Infobereich anzeigen</li> <li>✓ Benachrichtigen, wenn diese Verbindung eingeschränkte oder<br/>keine Konnektivität besitzt</li> </ul>                           |
| OK Abbrechen                                                                                                    |

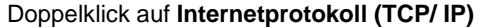

| Eigenschaften von Internetprotok                                                                                                    | oll (TCP/IP)                                                                             | × |  |  |  |
|----------------------------------------------------------------------------------------------------|------------------------------------------------------------------------------------------|---|--|--|--|
| Allgemein                                                                                                    |                                                                                          |   |  |  |  |
| IP-Einstellungen können automatisch zu<br>Netzwerk diese Funktion unterstützt. We<br>den Netzwerkadministrator, um die geeig<br>beziehen. | igewiesen werden, wenn das<br>enden Sie sich andemfalls an<br>jneten IP-Einstellungen zu |   |  |  |  |
| O IP-Adresse automatisch beziehen                                                                                                    |                                                                                          |   |  |  |  |
| Solgende IP-Adresse verwenden:                                                                                                    |                                                                                          |   |  |  |  |
| IP-Adresse:                                                                                                    | 192 . 168 . 049 . 100                                                                    |   |  |  |  |
| Subnetzmaske:                                                                                                    | 255 . 255 . 255 . 0                                                                      |   |  |  |  |
| Standardgateway:                                                                                                    |                                                                                          |   |  |  |  |
| O DNS-Serveradresse automatisch b                                                                                                    | eziehen                                                                                  |   |  |  |  |
| Solgende DNS-Serveradressen ve                                                                                                    | rwenden:                                                                                 |   |  |  |  |
| Bevorzugter DNS-Server:                                                                                                    | and a second second                                                                      |   |  |  |  |
| Alternativer DNS-Server:                                                                                                    |                                                                                          |   |  |  |  |
|                                                                                                    | Erweitert                                                                                |   |  |  |  |
|                                                                                                    | OK Abbrecher                                                                             | 1 |  |  |  |

Geben Sie hier eine feste IP-Adresse für den PC ein. Beachten Sie, dass die ersten drei Blöcke (Bsp.: 192.168.049) mit der IP-Adresse des Adapters übereinstimmen müssen. Betätigen Sie OK. Die Installation ist damit abgeschlossen.

### 4. Einstellungen in der CompactConnect-Software

Nach erfolgreicher Netzwerkinstallation des Ethernet-Adapters können Sie die CompactConnect-Software starten. Damit ein über Ethernet verfügbares Gerät gefunden wird, müssen Sie zunächst im Menü unter **Extras/ Optionen** die Funktion **Suche auch Nicht-USB-Geräte** aktivieren:

| ✓ Warnung bei ungespeicherten Daten         ✓ Nach "Stop" speichern         ✓ Suche auch Nicht-USB-Geräte         ✓ Gerät automatisch suchen         ✓ Messung automatisch starten         ✓ Schaltfläche für LASER anzeigen         ✓ Warnung bei LASER AN         System Priorität         Priorität : | Dezimaltrenner<br>System<br>Nutzerdefiniert:<br>Titelzeile der Anwendung<br>Programmname<br>Nutzerdefiniert:<br>Temperatureinheit<br>G **C C **F |
|----------------------------------------------------------------------------------------------------|----------------------------------------------------------------------------------------------------|
| Abbrechen                                                                                                    | <u>o</u> k                                                                                                    |

Des Weiteren sollten Sie unter **Messung/ Einstellungen** noch die **Kommunikationsart** auf **Standard** setzen. Damit wird der sogenannte Polling-Modus aktiviert (bidirektionale Kommunikation).

| Max. Anzahl von Datenwe                          | erten 1000 x 1000 🛫  |
|--------------------------------------------------|----------------------|
| Wenn max. Anzahl von [                           | Datenwerten erreicht |
| C Stopp                                          | Überschreiben        |
| Benötigter Speicher                              | 42,0MB               |
| Aufnahmeintervall (gleich<br>Diagrammauflösung): | 1ms 📩                |
| Aufnahmezeit:                                    | 16 min, 40 s         |
| Kommunikationsart<br>C Auto (empfohlen)          |                      |
| C <u>E</u> chtzeit                               | Standard             |
| <u>K</u>                                         | Abbrechen            |

### 4. Rücksetzen des Adapters

Der Ethernet-Adapter kann auf die **Werkseinstellung** zurückgesetzt werden. Bitte nutzen Sie einen Kugelschreiber um den Resetknopf (Loch an Oberseite des Gehäuses) zu betätigen:

- Schalten Sie die Spannungsversorgung zu während Sie den Resetknopf gedrückt halten.
- Nach wenigen Sekunden sehen Sie ein Blinken der grünen LED (Netzwerkanschluss).
- Warten Sie bitte, bis die grüne LED ein 1-5-1 Muster<sup>1)</sup> blinkt, dann lassen Sie den Resetknopf los.
- Warten Sie, bis der Adapter neu bootet. Während dieser Zeit wird die Konfiguration auf die Werkseinstellung zurückgesetzt.
- Wenn Sie den Adapter ausschalten, bevor Sie den Resetknopf loslassen, wird die Konfiguration nicht zurückgesetzt.
- Wenn Sie den Adapter ausschalten, kurz nachdem Sie den Resetknopf losgelassen haben, wird der Adapter eine undefinierte Konfiguration aufweisen (ggf. sind nur einige Werte zurückgesetzt).

<sup>1)</sup> blinken – Pause – 5xblinken – Pause – blinken

Nach dem Rücksetzen arbeitet der Adapter im DHCP-Modus. Wenn Sie eine Direktverbindung zu einem PC herstellen wollen, folgen Sie bitte dieser Anleitung, Kapitel 3.